### 普通預金をお持ちの 全ての個人のお客さまが ご利用いただけます

### 口座番号そのままスマホでカンタン登録!

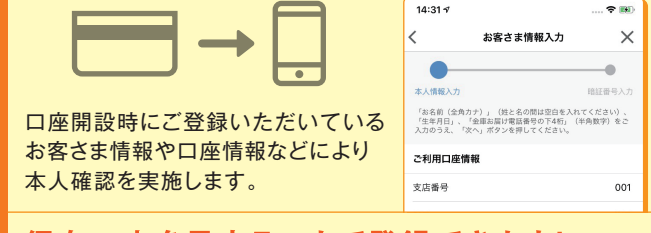

#### 保有口座を最大5つまで登録できます!

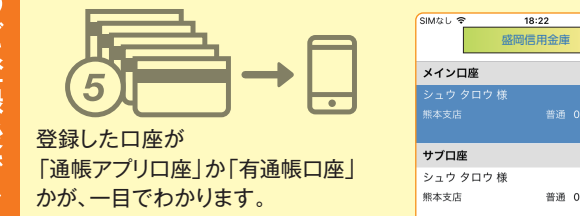

#### 直近10回分の取引明細が見られる!

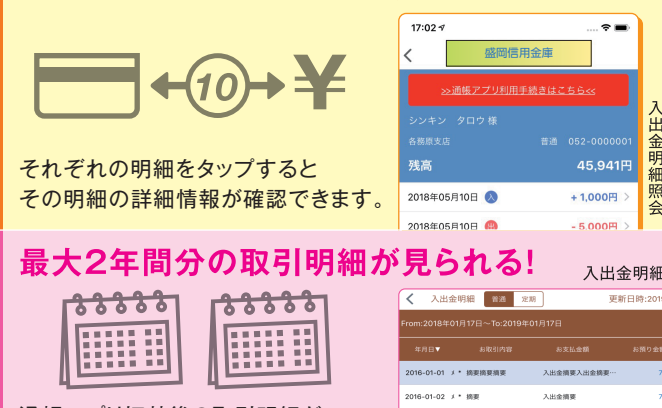

通帳アプリ切替後の取引明細が ご確認いただけます。総合口座の場合 総合口座定期預金も閲覧可能です。

### 検索・メモなど便利な管理機能も!

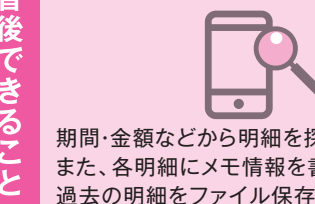

С 切

 $\mathcal{O}$ 

|           | From:2019年01 | 明細検索         |  |             |
|-----------|--------------|--------------|--|-------------|
|           | 年月日▼         | 119.00       |  |             |
|           | 2018-01-01   | 区分           |  |             |
|           | 2018-11-21   | 金額           |  | 最小          |
| でせます      | 2019 01 01   | 摘要·詳細        |  |             |
| A C A 9 0 | 2010-01-01   | メモ           |  |             |
| 書いたり、     | 2018-09-01   |              |  | 検索          |
| できすす      | 2018-01-01   |              |  |             |
| (6630     | 2018.00.01   | 141 45 10 TH |  | 3.111:01:00 |

2.141-0-10120

明細検索

### ご留意いただきたい事項

紙通帳から通帳アプリに切り替えた場合、これまで 使用していた紙通帳はご使用いただけなくなり、AT Mを使用した通帳によるお取引(振替入金・定期入 金等)もご利用いただけません。

紙通帳から通帳アプリに切り替える場合、切替前日以 前の取引明細は通帳アプリではご覧いただけません ので、記帳してから通帳アプリへお切替いただくこ とをお勧めします。

なお、切替前日以前の未記帳明細の確認は、ご来店 いただく必要があり、取引明細の発行には、当金庫 所定の取引明細発行手数料がかかる場合があります。

通帳アプリをご利用の口座を紙通帳へ戻す際には、 当金庫所定の通帳発行手数料がかかる場合がありま す。

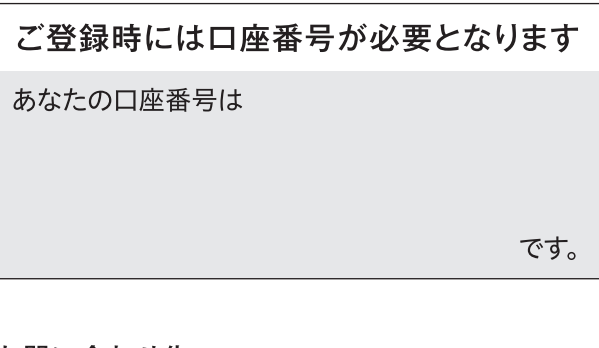

#### お問い合わせ先

盛岡信用金庫 事務部 事務管理課 Tel.019-652-2453 (平日09:00~17:00)

### 紙通帳から通帳アプリへ

# 盛岡信用金庫 しんきん通帳アプリ

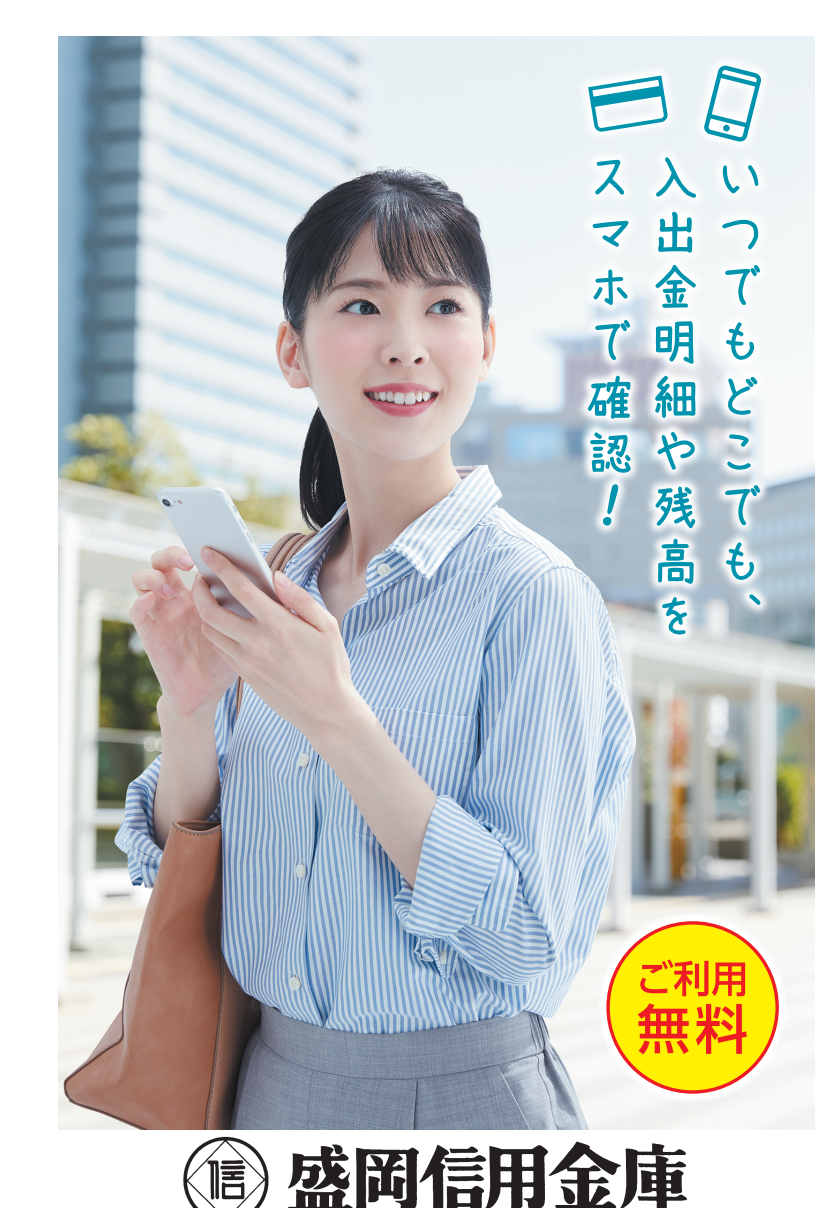

### ご登録方法

## 通帳アプリへの切替方法

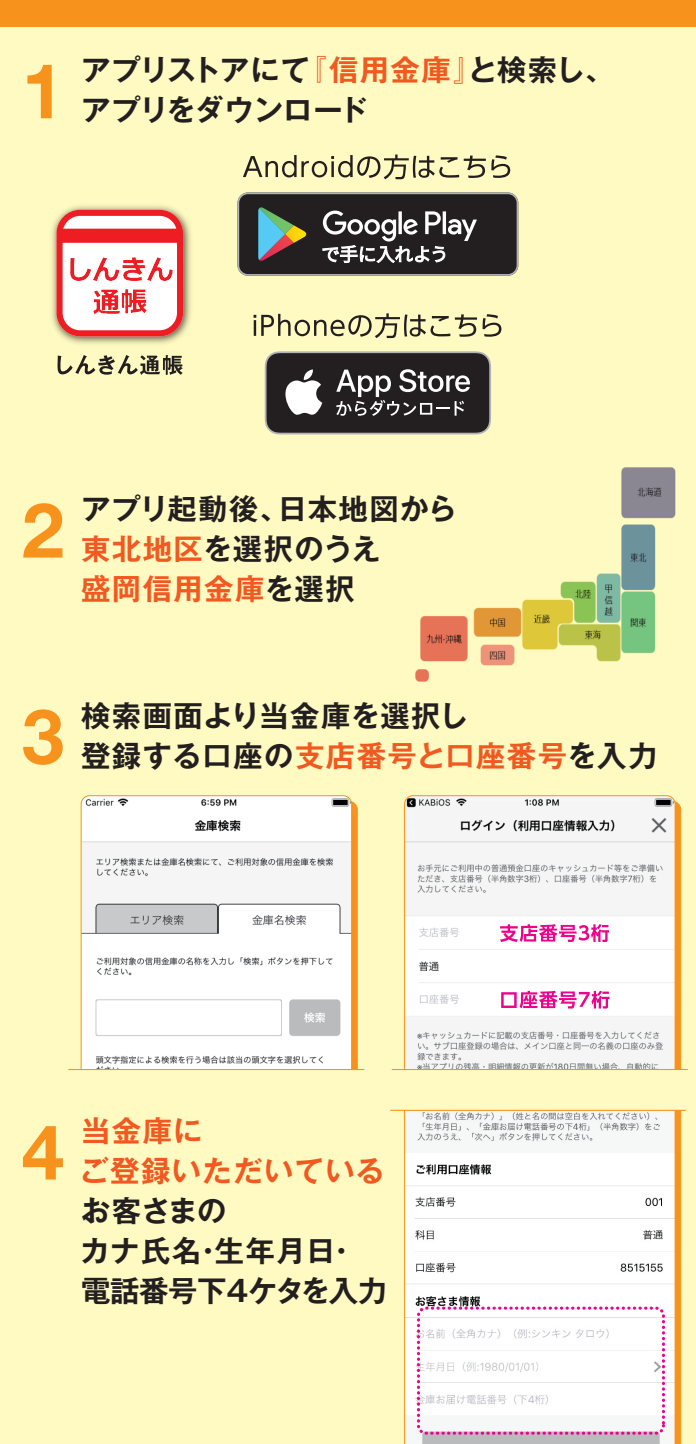

| 5 キャッシュカードの暗<br>メールアドレスを登録                                                                                                    | 証番号を入力し                                                                                                    | 1 |
|----------------------------------------------------------------------------------------------------|----------------------------------------------------------------------------------------------------|---|
| Carrier ♥ 10:00 AM<br>暗証番号入力 ×<br>* 私/情形力 第証値号入力 メームアドルス登場 / にワード日盤<br>キャッシュカード電証番号(中熱数学4桁) をこん刀ゆうえ、「次<br>、」 ボタンを伴いてください。<br>キャッシュカー <b>陪証番号</b>                           | Carrier マ     1:36 PM       メールアドレス登録     メールアドレス登録       ネ人気能入力     1:32 E目号入力       メールアドレスを入力しください。     メールアドレス       メールアドレス(再入力)     1:3 エールアドレス(再入力)    |   |
| 6 次回以降、<br>本アプリで口座情報を<br>閲覧する際の<br>パスワードを登録                                                                                                    | 17:514<br>パスワード登録<br>メ<br>・<br>・<br>・<br>・<br>・<br>・<br>・<br>・<br>・<br>・<br>・<br>、<br>・<br>・<br>、<br>、<br>、<br>、<br>、<br>、<br>、<br>、<br>、<br>、<br>、<br>、<br>、 | 2 |
| 登録<br>ホーム画面下の「-<br>登録口座の-<br>取引明細が確認で                                                                                                    | <b>完了!</b><br>-覧」をタップすると<br>-覧が表示され<br>きるようになります                                                                                                    |   |
| < <li>メンテナンス情報 more &gt;</li> <li>◆ 2017402月15日<br/>メンテナンス情報</li> <li>◆ 2017402月15日<br/>メンテナンス情報</li> <li>● ごのでのシステレス情報</li> <li>● ごのでのシステレス情報</li> <li>● ごのでのシステレス情報</li> | メインロ歴<br>シュウタロウ様<br>無本支店 普通 052-1111001<br>マボボアプリ サブロ歴<br>シュウタロウ様 ●<br>熊本支店 普通 052-1111001<br>レゴ酸アプリ                                                          |   |
| 12/9-439h<br>/K34397<br>↑<br>↑<br>↑<br>↑<br>↑<br>↑<br>↑<br>↑<br>↑<br>↑<br>↑<br>↑<br>↑                                                                                      |                                                                                                    |   |

### 取引明細の確認画面より 「通帳アプリ利用手続きはこちら」をタップ

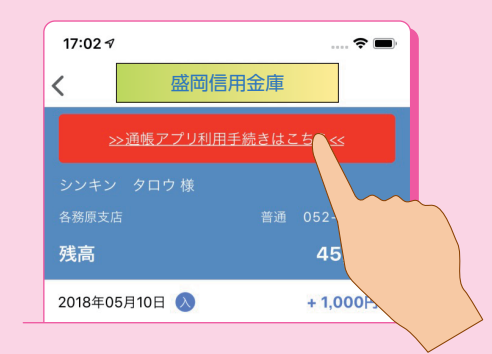

### 2 注意事項・規定を必ずお読みください

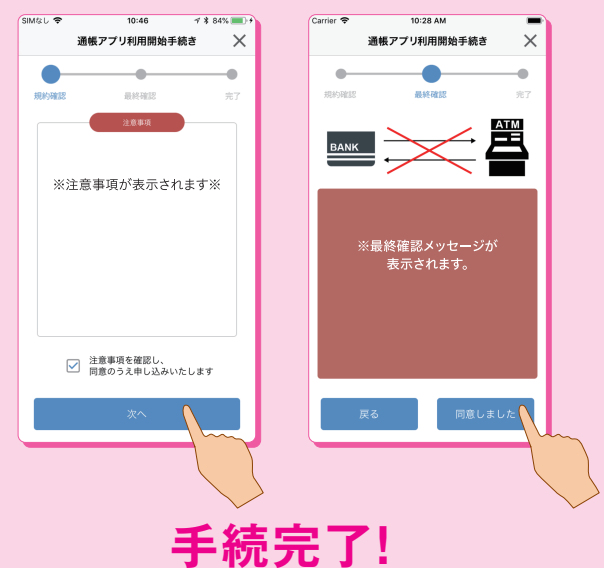

### 取引明細の確認画面からスマホを横にしますと 通帳が確認できます

| 人 入出金                                       | 明細 普通 定期 | J           | 夏新日時:2019/01/17 17:4 | 1 検索/DL   | 💭 更新  |
|---------------------------------------------|----------|-------------|----------------------|-----------|-------|
| <sup>5</sup> rom:2018年01月17日~To:2019年01月17日 |          |             |                      |           | DL    |
|                                             |          |             |                      |           |       |
| 2016-01-01 🗴                                | * 摘要摘要摘要 | 入出金摘要入出金摘要… | 700,000円             | 10,000,0  | 0019  |
| 2016-01-02 ×                                | • 摘要     | 入出金摘要       | 700,000円             |           | ••••• |
| 2016-01-03 🗴                                | • 摘要     | 入出金摘要       | 700,000円             | -10,000,0 | 0019  |
| 2016-01-04 🗴                                | * 摘要     | 入出金摘要       | 700,000円             | 10,000,0  | 0019  |
| 2016-01-05 🗴                                | * 摘要     | 入出金摘要       | 700,000円             | 10,000,0  | оон 🔳 |
|                                             | • 40 W   | 2.00.000    | 700.000              | 40.000.0  |       |